## 購買地籍搜尋商品流程

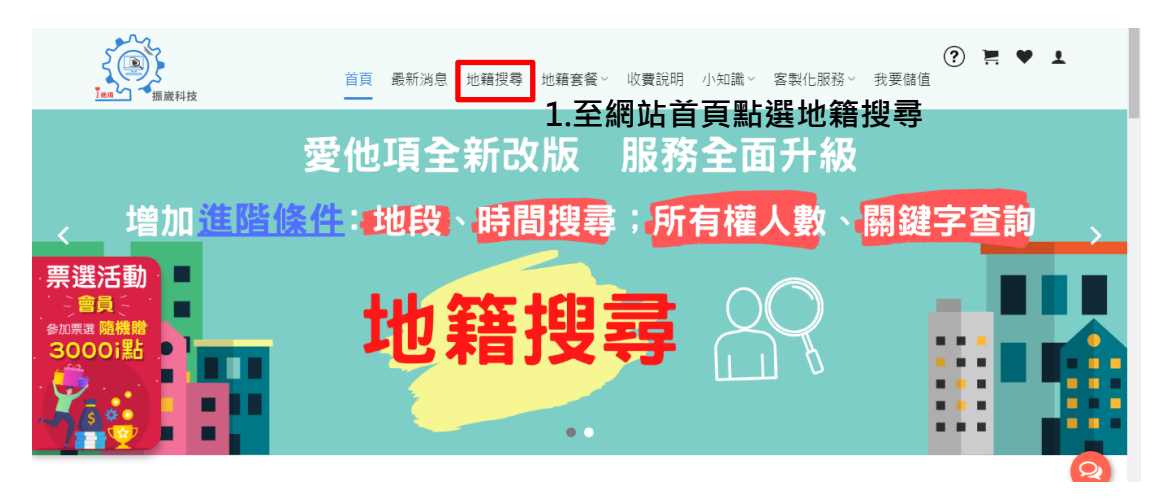

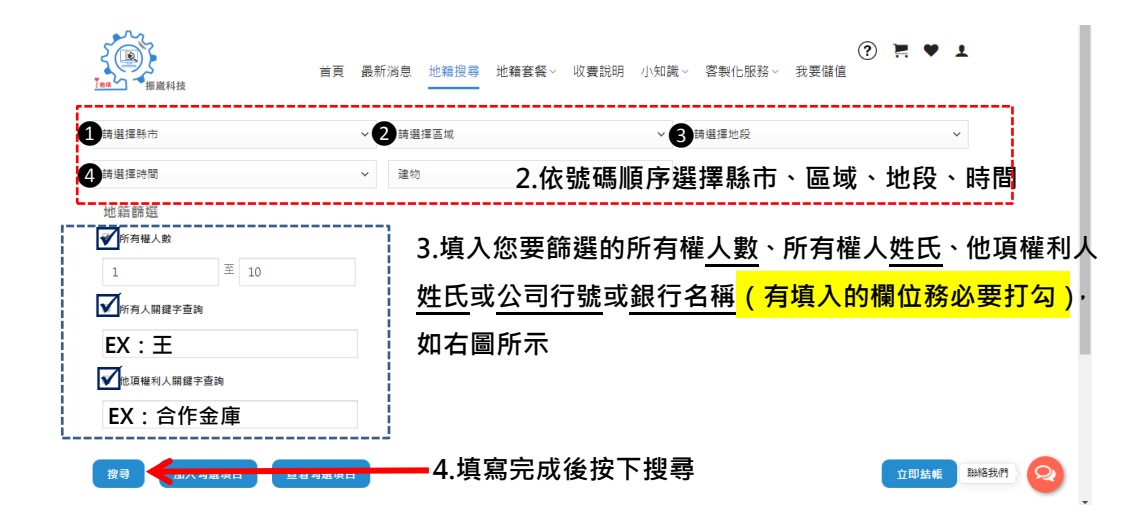

| Ī | く<br>(単一)<br>搜尋 | 振艇科技加入  | 勾選項目  | 首頁 查看勾選項目 | 最新消息 地<br>— | 也籍搜尋  地籍套1<br>——— | 餐~ 收費說明 小知識~ 客寒                         | ∛化服務~ 我要儲值 | (?) ► ♥    | ±                      |        |
|---|-----------------|---------|-------|-----------|-------------|-------------------|-----------------------------------------|------------|------------|------------------------|--------|
|   | 全選              | 全不      | 選援    | 站果共7筆     | 5.在左        | 下方欄位              | ឯ點選要購買的地                                | 地籍資料・      | 如全部要購      | 購買直接點 <mark>全</mark> 邊 | e<br>t |
|   | 顯示              | 10 🕈 項約 | 吉果    |           | 6.再按        | 下加入勾              | 习選項目                                    |            |            | . I.                   |        |
| _ |                 | 縣市 ↓    | 區域 ↑↓ | 地段 ↓      | 所有權人 □↓     | 所有權人數 ↓           | 他項權利人 ↓                                 | 他頂權利人數 斗   | 最後異動日期 □↓  |                        |        |
| Γ | V               | 臺北市     | 中正區   | 中正段一小段    | 王* *        | 1                 | 國泰世華商業銀行股份有限公司<br>王 * *                 | 2          | 2013-04-18 |                        |        |
|   | Ø               | 臺北市     | 中正區   | 永昌段三小段    | 王* *        | 1                 | 瑞興商業銀行股份有限公司<br>吴 * *                   | 2          | 1993-04-26 |                        |        |
|   | Ø               | 臺北市     | 中正區   | 河堤段二小段    | 王* *        | 1                 | 國泰世華商業銀行股份有限公司<br>許 * *                 | 2          | 2009-11-16 |                        |        |
|   |                 | 臺北市     | 中正區   | 南海般五小般    | 王**         | 1                 | 合作金庫商業銀行股份有限公司<br>合作金庫商業銀行股份有限公司<br>林** | 3          | 2017-06-09 |                        |        |
|   | Ø               | 臺北市     | 中正區   | 腦沂段一小段    | 王* *        | 1                 | 永豐商業銀行股份有限公司<br>王 * *                   | 2          | 2015-07-13 |                        |        |
|   | ٥               | 臺北市     | 中正區   | 瞧沂段三小段    | 王**<br>仇**  | 2                 | 第一商業銀行股份有限公司<br>彭**<br>台灣中小企業銀行股份有限公司   | 4          | 2015-12-31 |                        |        |

| 全選目前勾選數    | <b>Ē</b> :4                                                                         |                                            | 7.按T<br>勾選I | 「加入?<br>夏目的; | 勾選項目<br>地籍資料 | 目後即會出現」<br>料是否正確            | 比視窗,          | 請確認           | D結帳 |
|------------|-------------------------------------------------------------------------------------|--------------------------------------------|-------------|--------------|--------------|-----------------------------|---------------|---------------|-----|
| 顧示 10      | <ul> <li>項結果</li> <li>         第     <li>         前         1↓     </li> </li></ul> | E<br>I IIIIIIIIIIIIIIIIIIIIIIIIIIIIIIIIIII | 地段 ↑↓       | 所有權<br>人 1↓  | 所有權人<br>數 ↑↓ | 他項權利人 ↓                     | 他項權利人<br>數 ↑↓ | 最後異動日<br>期 1↓ |     |
| 79681      | 臺北市                                                                                 | 中正區                                        | 中正段一小<br>段  | Ξ**          | 1            | 國泰世華商業銀行股份有限公<br>司<br>王 * * | 2             | 2013-04-18    |     |
| 79769      | 臺北市                                                                                 | 中正區                                        | 永昌段三小<br>段  | ±**          | 1            | 瑞興商業銀行股份有限公司<br>吳 * *       | 2             | 1993-04-26    |     |
| □<br>79888 | 臺北市                                                                                 | 中正區                                        | 河堤段二小<br>段  | 王* *         | 1            | 國泰世華商業銀行股份有限公<br>司<br>許 * * | 2             | 2009-11-16    |     |
| 80138      | 臺北市                                                                                 | 中正區                                        | 臨沂段一小<br>段  | 王**          | 1            | 永豐商業銀行股份有限公司<br>王 * *       | 2             | 2015-07-13    |     |

| <b>離開</b><br>全選<br>目前勾選数<br>開示 10 | 取満勾<br>   | <sub>選項目</sub><br>7-1.5<br>7-1- | 如有要<br>2.全部 | 取消的<br>要取涉 | 〕資料請<br>↓ 請按 | 先勾選☑ · 再<br>全骥 · 再按下        | 按下取》<br>取消勾诸  |               | ♥ 1<br>■ |   |
|-----------------------------------|-----------|---------------------------------|-------------|------------|--------------|-----------------------------|---------------|---------------|----------|---|
| t↓                                | 縣<br>市 1↓ | 區<br>域 1↓                       | 地段 ↑↓       | 所有權<br>人 ↑ | 所有權人<br>數 ↑↓ | 他項權利人 ↓                     | 他項權利人<br>數 ↑↓ | 最後異動日<br>期 ↑↓ | a ti     |   |
| <b>7</b> 9681                     | 臺北市       | 中正區                             | 中正段一小<br>段  | Ξ**        | 1            | 國泰世華商業銀行股份有限公<br>司<br>王 * * | 2             | 2013-04-18    |          |   |
| 79769                             | 臺北市       | 中正區                             | 永昌段三小<br>段  | 王* *       | 1            | 瑞興商業銀行股份有限公司<br>吳 * *       | 2             | 1993-04-26    |          |   |
| <b>7</b> 9888                     | 臺北市       | 中正區                             | 河堤殿二小<br>殿  | 王* *       | 1            | 國泰世華商業銀行股份有限公<br>司<br>許 * * | 2             | 2009-11-16    |          |   |
| 80138                             | 臺北市       | 中正區                             | 醒沂段一小<br>段  | ±**        | 1            | 永豐商業銀行股份有限公司<br>王 * *       | 2             | 2015-07-13    |          |   |
|                                   |           |                                 | 仇**         |            |              | گ * *                       | Ŀ             | 頁 1 下一頁       | 聯絡我們     | 6 |

|                | _ !-         |           | 7-2.著      | 吉要繼絡        | 賣篩選奜         | <b>其他資料請按</b> 顧             | 雛開            |               | D結帳  |
|----------------|--------------|-----------|------------|-------------|--------------|-----------------------------|---------------|---------------|------|
| 目前勾選数<br>顧示 10 | 重:4<br>◆ 項結界 | ŧ         |            |             |              |                             |               |               |      |
| t↓             | 縣<br>市 1↓    | 區<br>域 1↓ | 地段 1↓      | 所有權<br>人 ↑↓ | 所有權人<br>數 1↓ | 他項權利人 □                     | 他項權利人<br>數 1↓ | 最後異動日<br>期 1↓ |      |
| <b>79681</b>   | 臺北市          | 中正置       | 中正段一小<br>段 | Ξ**         | 1            | 國泰世華商業銀行股份有限公<br>司<br>王 * * | 2             | 2013-04-18    | 8 14 |
| 79769          | 臺北市          | 中正區       | 永昌段三小<br>段 | 王* *        | 1            | 瑞興商業銀行股份有限公司<br>吳 * *       | 2             | 1993-04-26    |      |
| □<br>79888     | 臺北市          | 中正區       | 河堤段二小<br>段 | Ξ**         | 1            | 國泰世華商業銀行股份有限公<br>司<br>許 * * | 2             | 2009-11-16    |      |
| 80138          | 臺北市          | 中正區       | 關沂段一小<br>段 | Ξ**         | 1            | 永豐商業銀行股份有限公司<br>王 * *       | 2             | 2015-07-13    |      |

| 8. dax3g4Ma;kjé · kýr to znušali         1       1       1       1       1       1       1       1       1       1       1       1       1       1       1       1       1       1       1       1       1       1       1       1       1       1       1       1       1       1       1       1       1       1       1       1       1       1       1       1       1       1       1       1       1       1       1       1       1       1       1       1       1       1       1       1       1       1       1       1       1       1       1       1       1       1       1       1       1       1       1       1       1       1       1       1       1       1       1       1       1       1       1       1       1       1       1       1       1       1       1       1       1       1       1       1       1       1       1       1       1       1       1       1       1       1       1       1       1       1       1       1       1       1       1                                                                                                    | the second second second second second second second second second second second second second second second se                           |                                                                                                    | 取消勾                           | 選項目                           |                                  |                                                      |                                                                                                    |                                                                                       | 立即結轉                                      |                                                                                                    |
|----------------------------------------------------------------------------------------------------|----------------------------------------------------------------------------------------------------|----------------------------------------------------------------------------------------------------|-------------------------------|-------------------------------|----------------------------------|------------------------------------------------------|----------------------------------------------------------------------------------------------------|---------------------------------------------------------------------------------------|-------------------------------------------|----------------------------------------------------------------------------------------------------|
|                                                                                                    | <b>要</b> 尋                                                                                                    | 全選                                                                                                    |                               | 8.                            | 確認資                              | 料無調                                                  | 異後 ・ 招                                                                                                  | 安下立即結帳                                                                                |                                           | D結帳                                                                                                    |
| Image: Image:                                                                                                    | 全選                                                                                                    | 目前勾選數<br><sub>翻示</sub> 10                                                                                                    | 量:4<br>◆ <sub>項结界</sub>       | 5                             |                                  |                                                      |                                                                                                    |                                                                                       |                                           |                                                                                                    |
| 1       1       1       1       1       1       1       1       1       1       1       1       1       1       1       1       1       1       1       1       1       1       1       1       1       1       1       1       1       1       1       1       1       1       1       1       1       1       1       1       1       1       1       1       1       1       1       1       1       1       1       1       1       1       1       1       1       1       1       1       1       1       1       1       1       1       1       1       1       1       1       1       1       1       1       1       1       1       1       1       1       1       1       1       1       1       1       1       1       1       1       1       1       1       1       1       1       1       1       1       1       1       1       1       1       1       1       1       1       1       1       1       1       1       1       1       1       1       1                                                                                                          | IT 10                                                                                                    |                                                                                                    |                               | -<br>E                        |                                  | 所有權                                                  | 所有權人                                                                                                    |                                                                                       | 他項權利人 最後異動日                               |                                                                                                    |
| Image: Image:                                                                                                    | †↓ g                                                                                                    | †↓                                                                                                    | 市 ↑↓<br>臺北市                   | 域 ↑↓<br>中正區                   | 地段 ↑↓<br>中正段一小                   | X = N<br>±**                                         | £2 ↑↓<br>1                                                                                              | 他項權利人 ↑↓<br>國泰世華商業銀行股份有限公                                                             | 較 ↑↓ 期<br>2 2013-04-18                    | g t↓                                                                                                    |
| 単二の       単三の       二・       1       単点型       1000-04-00         ●       単三の       三・       1       単点型       ●       ●       ●       ●       ●       ●       ●       ●       ●       ●       ●       ●       ●       ●       ●       ●       ●       ●       ●       ●       ●       ●       ●       ●       ●       ●       ●       ●       ●       ●       ●       ●       ●       ●       ●       ●       ●       ●       ●       ●       ●       ●       ●       ●       ●       ●       ●       ●       ●       ●       ●       ●       ●       ●       ●       ●       ●       ●       ●       ●       ●       ●       ●       ●       ●       ●       ●       ●       ●       ●       ●       ●       ●       ●       ●       ●       ●       ●       ●       ●       ●       ●       ●       ●       ●       ●       ●       ●       ●       ●       ●       ●       ●       ●       ●       ●       ●       ●       ●       ●       ●       ●       ●       ●       ●       ●                                                                                                    |                                                                                                    | 79681                                                                                                    |                               |                               | 段                                |                                                      |                                                                                                    | 司<br>王**                                                                              |                                           |                                                                                                    |
| Image: A define of a define of a define of                                                                                                    | and a second                                                                                                    | <b>7</b> 9769                                                                                                    | 臺北市                           | 中正區                           | 永昌段三小<br>段                       | 王* *                                                 | 1                                                                                                    | 瑞興商業銀行股份有限公司<br>吳 * *                                                                 | 2 1993-04-26                              |                                                                                                    |
| ●       ●       ●       ●       ●       ●       ●       ●       ●       ●       ●       ●       ●       ●       ●       ●       ●       ●       ●       ●       ●       ●       ●       ●       ●       ●       ●       ●       ●       ●       ●       ●       ●       ●       ●       ●       ●       ●       ●       ●       ●       ●       ●       ●       ●       ●       ●       ●       ●       ●       ●       ●       ●       ●       ●       ●       ●       ●       ●       ●       ●       ●       ●       ●       ●       ●       ●       ●       ●       ●       ●       ●       ●       ●       ●       ●       ●       ●       ●       ●       ●       ●       ●       ●       ●       ●       ●       ●       ●       ●       ●       ●       ●       ●       ●       ●       ●       ●       ●       ●       ●       ●       ●       ●       ●       ●       ●       ●       ●       ●       ●       ●       ●       ●       ●       ●       ●       ●       ●                                                                                                          | 101                                                                                                    | ■                                                                                                    | 臺北市                           | 中正區                           | 河堤般二小<br>段                       | 王**                                                  | 1                                                                                                    | 國泰世華商業銀行股份有限公<br>司<br>許 * *                                                           | 2 2009-11-16                              |                                                                                                    |
|                                                                                                    |                                                                                                    | 80138                                                                                                    | 臺北市                           | 中正區                           | 臨沂段一小<br>段                       | Ξ**                                                  | 1                                                                                                    | 永豐商業銀行股份有限公司<br>王 * *                                                                 | 2 2015-07-13                              |                                                                                                    |
|                                                                                                    | in i                                                                                                    |                                                                                                    |                               |                               |                                  |                                                      |                                                                                                    |                                                                                       | 上一頁 1 下一!                                 |                                                                                                    |
| € Second<br>Second<br>Sec | 141                                                                                                    |                                                                                                    |                               |                               | 仇**                              |                                                      |                                                                                                    | 彭**<br>台灣中小企業銀行股份有限公司                                                                 |                                           | 副絡我們 2                                                                                                    |
| ●       ●       ●       ●       ●       ●       ●       ●       ●       ●       ●       ●       ●       ●       ●       ●       ●       ●       ●       ●       ●       ●       ●       ●       ●       ●       ●       ●       ●       ●       ●       ●       ●       ●       ●       ●       ●       ●       ●       ●       ●       ●       ●       ●       ●       ●       ●       ●       ●       ●       ●       ●       ●       ●       ●       ●       ●       ●       ●       ●       ●       ●       ●       ●       ●       ●       ●       ●       ●       ●       ●       ●       ●       ●       ●       ●       ●       ●       ●       ●       ●       ●       ●       ●       ●       ●       ●       ●       ●       ●       ●       ●       ●       ●       ●       ●       ●       ●       ●       ●       ●       ●       ●       ●       ●       ●       ●       ●       ●       ●       ●       ●       ●       ●       ●       ●       ●       ●       ●                                                                                                          |                                                                                                    | ▲ ● 振殿和                                                                                                    | 科技                            |                               | ΞŖ                               | 購                                                    | 物車〉結                                                                                                    | 帳資訊 > 結帳完成                                                                            | P4 ·                                      | a                                                                                                    |
| ● ● ● ● ● ● ● ● ● ● ● ● ● ● ● ● ● ● ●                                                                                                    | 商品                                                                                                    | 10                                                                                                    |                               |                               |                                  |                                                      |                                                                                                    | 價格                                                                                    | 數量                                        | 總計                                                                                                    |
| ● ENERS 8.再次確認購物車商品・按下立即結帳 ● ① ② ② ② ② ● ● ● ● ● ● ● ● ● ● ● ● ● ●                                                                                                    |                                                                                                    |                                                                                                    | 79681 臺<br>79769 臺<br>79888 臺 | [北市_中正]<br>[北市_中正]<br>[北市_中正] | 虿_中正段一小段<br>虿_永昌段三小段<br>虿_河堤段二小段 |                                                      |                                                                                                    | 400點數                                                                                 | . 1 +                                     | 400話數                                                                                                    |
| 小1       400.8         上世北道       -003.8         正式       -003.8         正式       -003.8         正式       -003.8         正式       -003.8         正式       -003.8         正式       -003.8         正式       -003.8         正式       -003.8         正式       -003.8         正式       -003.8         正式       -003.8         正式       -003.8         正式       -003.8         -003.8       -003.8         -003.8       -003.8         -003.8       -003.8         -003.8       -003.8         -003.8       -003.8         -003.8       -003.8         -003.8       -003.8         -003.8       -003.8         -003.8       -003.8         -003.8       -003.8         -003.8       -003.8         -003.8       -003.8         -003.8       -003.8         -003.8       -003.8         -003.8       -003.8         -003.8       -003.8         -003.8       -003.8         -003.8       -003.8                                                                                                    | ×                                                                                                    |                                                                                                    | 80138 臺                       | 北市_中正                         | 畐_醢沂段一小段                         |                                                      |                                                                                                    |                                                                                       | 1                                         |                                                                                                    |
| 上       Autom         ●       ●         ●       ●         ●       ●         ●       ●         ●       ●         ●       ●         ●       ●         ●       ●         ●       ●         ●       ●         ●       ●         ●       ●         ●       ●         ●       ●         ●       ●         ●       ●         ●       ●         ●       ●         ●       ●         ●       ●         ●       ●         ●       ●         ●       ●         ●       ●         ●       ●         ●       ●         ●       ●         ●       ●         ●       ●         ●       ●         ●       ●         ●       ●         ●       ●         ●       ●         ●       ●         ●       ●         ●       ●                                                                                                    | ×)                                                                                                    | ← 編績選購<br>勿車總計                                                                                                    | 80138 臺                       | [北市_中正                        | <sup>≝_雖沂侯─小侯</sup><br>8.再次      | 確認則                                                  | 冓物車商                                                                                                    | 商品 · 按下立即                                                                             | 口結帳                                       |                                                                                                    |
| ● ● ● ● ●                                                                                                    | ×<br>購物<br>小計                                                                                                    | <ul> <li>← 螺续道隣</li> <li>勿車總計</li> <li>+</li> </ul>                                                                                                    | 80138 ఉ                       | 【北市_中正】                       | <sup>≝_雖沂侯─小段</sup><br>8.再次      | 確認則                                                  | 冓物車商                                                                                                    | 商品・按下立即                                                                               | 口結帳                                       | 400話飲                                                                                                    |
| <ul> <li>④ ● ● ● ●</li> <li>              ĭāg 最新消息 地籍搜尋 地籍套餐 收費說明 小知識 S客製化服務 我要儲值</li></ul>                                                                                                    | × ★ 時物 小計 助衆                                                                                                    | <ul> <li>✓ 總續選購</li> <li>勿車總計</li> <li>+</li> <li>+</li> <li>-</li> <li>-</li> <l< td=""><td>80138 <u>a</u></td><td>(北市_中正</td><td><sup>函置鐵沂段一小段</sup><br/>8.再次</td><td><b>ଫ</b>認則</td><td>冓物車商</td><td>商品 · 按下立思<br/>┃</td><td>卩結帳</td><td>400點數<br/>-400點數</td></l<></ul> | 80138 <u>a</u>                | (北市_中正                        | <sup>函置鐵沂段一小段</sup><br>8.再次      | <b>ଫ</b> 認則                                          | 冓物車商                                                                                                    | 商品 · 按下立思<br>┃                                                                        | 卩結帳                                       | 400點數<br>-400點數                                                                                                    |
| 9.填寫帳單資訊:凡有標示『*』皆要填寫才可下單(如圖框選處)                                                                                                    | ×                                                                                                    | <ul> <li>← 価級遠選購</li> <li>約車 總計</li> <li>汁</li> <li>散兌換</li> </ul>                                                                                                    | 80138 <u>a</u>                | [北市_中正]                       | <sup>函_翻沂段一小段</sup><br>8.再次      | <b>ừ</b> 確認則                                         | 冓物車商                                                                                                    | 奇品 · 按下立民                                                                             | 口結帳                                       | 400點數<br>-400點數                                                                                                    |
| 9.填寫帳單資訊:凡有標示『*』皆要填寫才可下單(如圖框選處)                                                                                                    | ※<br>課職<br>(小計)<br>設計<br>()<br>()<br>()<br>()<br>()<br>()<br>()<br>()<br>()<br>()<br>()<br>()<br>()                                       | <ul> <li>▲ 螺續道時<br/>勿車總計</li> <li>→</li> <li>→</li> <li>⇒</li> <li>⇒</li> <li></li> <li></li></ul>                                                                                                    | 80138 ఉ                       | 北市_中正                         | ■語示與一小段 8.再次 首頁 勇                | <b>R 確 認 則</b><br>新鴻息 」<br>購物                        | <b>黄物車</b>                                                                                              | 商品 · 按下立民<br>▲ ###<br>##套餐~ 收費說明 小<br>帳資訊 > 結帳完反                                      | □ 結帳 知識 ~ 客製化服務 ~ 我                       | 400點數<br>-400點數<br>②                                                                                                    |
| 5 *                                                                                                    | ※      勝約     小計     記書     御     御     御     御     御     御     御     御     御     御     御     御     御     御     御     御     御     御     御 | <ul> <li>← 編練道時</li> <li>申車協計</li> <li>↑</li> <li>軟充油</li> </ul>                                                                                                    | 80138 =                       | 北市_中正                         | E.臨沂與一小與 8.再次 首頁 扉               | <b>7 確認期</b><br>新消息 」<br>購物                          | <b>黄物車</b><br><sup>他籍援尋</sup> 地<br>功車 > 結                                                               | 5日,按下立民<br>#在基底<br>#著套餐~ 收費說明 小<br>帳資訊 > 結帳完成                                         | □結帳 知識 < 客製化服務 < 我                        | 400點就<br>-400點就<br>② ♀ ◆ ↓<br>要儲值                                                                                                    |
| 5 * 「<br>第 一 図 選 頂 * 選擇 一 個 選 項 * *                                                                                                    |                                                                                                    | ★ 編集選購<br>勿車總計<br>*<br>乾兌油                                                                                                    | 91.38 m                       |                               | ▲腦芥與一小段 8.再次 首頁 張 帳單資            | 新潟魚 」<br>購物                                          | <b>購物車</b><br><sup> ● 職</sup><br><sup> ■ 職</sup><br><sup> ■ ■ →</sup>                                   | 高品 · 按下立民<br>→ ####<br>##著著者~ 收費說明 小<br>帳資訊 > 結帳完成<br>示『*』皆要境                         | □結帳<br><sup>知識、客製化服務、</sup> 我<br>[第才可下單(9 | 400點就<br>-400點就<br>② ♀ ◆ ↓<br>要儲值                                                                                                    |
| 2                                                                                                    |                                                                                                    | <ul> <li>← 編練選講</li> <li>         申車協計         ↑         軟完協         聚成科技     </li> </ul>                                                                                                    | 9.:<br>9.:                    | <sup>城市_中正</sup>              | ▲關新保一小段 8.再次 首頁 環 「購買」           | <b>確認期</b><br>新鴻息 」<br>購物<br><b>訊: 万</b>             | <b>構物車</b><br><sup>他籍援辱</sup> 地<br>型車 > 結 <sup>1</sup><br><b>1</b><br><b>1</b><br><b>有標</b><br><b>7</b> | 商品 · 按下立民<br>####<br>##著餐~ 收費說明 小<br>帳資訊 > 結帳完成<br>気『 * 』皆要填                          | □結帳<br>知識、客製化服務、 我<br>○寫才可下單(5            | 400點就<br>-400點就<br>要儲值<br>② ♀ ♥ ↓<br>如圖框選處)                                                                                                    |
|                                                                                                    |                                                                                                    | ★ 螺旋道期<br>勿車超計<br>+<br>乾兒油                                                                                                    | 9.:<br>9.:                    | <sup>城市_中正</sup>              | ▲關新保一小段 8.再次 首頁 露 帳單資            | <b>♀確認則</b><br><sup>新消息 ↓</sup><br>購物<br><b>訊: 炋</b> | <b>購物車</b><br><sup> 地籍</sup><br>御<br>■ > 結<br><b> 1<br/>方標</b><br>一                                     | 高品 · 按下立民<br>####<br>##著餐~ 收費說明 小<br>帳資訊 > 結帳完瓦<br>↓ 『 * 』皆要填                         | □結帳<br>知識、 客製化服務、 我<br>「寫才可下單(3           | 400<br>3<br>400<br>3<br>第<br>●<br>400<br>3<br>第<br>●<br>400<br>3<br>第<br>●<br>400<br>5<br>第<br>●<br>400<br>5<br>第<br>●<br>400<br>5<br>第<br>●<br>400<br>5<br>第<br>●<br>● |
|                                                                                                    |                                                                                                    | ▲ 編練選講<br>約車總計<br>**<br>軟兒論                                                                                                    | 90.138 m = 1                  | <sup>城市_中正</sup>              | ▲關新保一小段 8.再次 首頁 張 帳單資            | <b>確認期</b><br>新鴻息 」<br>購物<br><b>訊: 万</b>             | <b>構物車</b><br><sup>他籍援尋</sup> 地<br>加車 > 結<br><b>1.有標</b> 元                                              | あ品,按下立民<br>新建築業<br>收費説明 小<br>帳資訊 > 結帳完反<br>、『*』皆要填<br>" <sup>概鎮市</sup><br>"<br>選择 @選運 | □結帳<br>知識、客製化服務、 我<br>「寫才可下單(5            | 400點就<br>-400點就<br>要儲值<br>② ♀ ◆ ↓<br>如圖框選處)                                                                                                    |

| 聯絡電話*     |  |  |  |
|-----------|--|--|--|
|           |  |  |  |
| 電子郵件 *    |  |  |  |
|           |  |  |  |
| 額外資訊      |  |  |  |
| 訂單備註 (選填) |  |  |  |
|           |  |  |  |
|           |  |  |  |
|           |  |  |  |

| 70681 声北主 中亚區 中亚码一小码                                                       |             |        |
|----------------------------------------------------------------------------|-------------|--------|
| 79769 室北市_中正區_永昌段三小段<br>79769 室北市_中正區_永昌段三小段<br>80138 臺北市_中正區_阔堤段三小段<br>×1 |             | 400點數  |
| 小計                                                                         |             | 400點數  |
| 點數兌換                                                                       |             | -400點數 |
| 下單                                                                         | 10.填寫完成·按下單 |        |

| <b>王</b> 王王王王王王王王王王王王王王王王王王王王王王王王王王王王王王王王王王王                                                             | 首頁 最新消息 地籍搜尋 地籍套餐 > 收費說 | ⑦ 🚽 ♥ ⊥<br>明 小知識 ─ 客製化服務 ─ 我要儲值                                         |
|----------------------------------------------------------------------------------------------------|-------------------------|-------------------------------------------------------------------------|
|                                                                                                    | 購物車 > 結帳資訊 > 結          | 長完成                                                                     |
| 此訂單沒有發票資料。<br>訂單詳細資料                                                                                     |                         | 謝謝,我們已變收到您的訂單。<br>• 訂單編號: 2184                                          |
| 商品<br>79681 壹北市_中正區_中正段一小段<br>79769 壹北市,中正區 永昌段三小段<br>79888 壹北市_中正區_河堤段二小段<br>80138 壹北市_中正區_臨沂段一小段<br>×1 | 總計<br>400點數             | <ul> <li>日期: 2020 年 5 月 21 日</li> <li>電子郵件: m88336@gmail.com</li> </ul> |
| 小計:                                                                                                    | 400點數                   |                                                                         |
| 下 <sup>戰檔案</sup><br>帳單地址                                                                                 | 11.結帳完成·按下載檔案           | 朝経我門 Q                                                                  |